Инструкция пользователя по работе на платформе SK RND Market

# Содержание

| 1.  | Регистрация/вход на платформу RND (все типы пользователей)                               |
|-----|------------------------------------------------------------------------------------------|
| 1.1 | Вход на платформу RND                                                                    |
| 1.2 | Регистрация Организации на платформе RND                                                 |
| 2.  | Создание заявки на реверс-инжиниринг в рамках ПП РФ 20810                                |
| 3.  | Подача коммерческих предложений по заявкам на реверс- инжиниринг в рамках<br>ПП РФ 20814 |

## 1. Регистрация/вход на платформу RND (все типы пользователей)

## 1.1 Вход на платформу RND

Ссылка для входа на Платформу RND: <u>https://rnd.sk.ru/public/rnd\_market/</u>.

 В личный кабинет из основного окна сайта можно войти нажав кнопку ««Войти» (для всех типов пользователей)

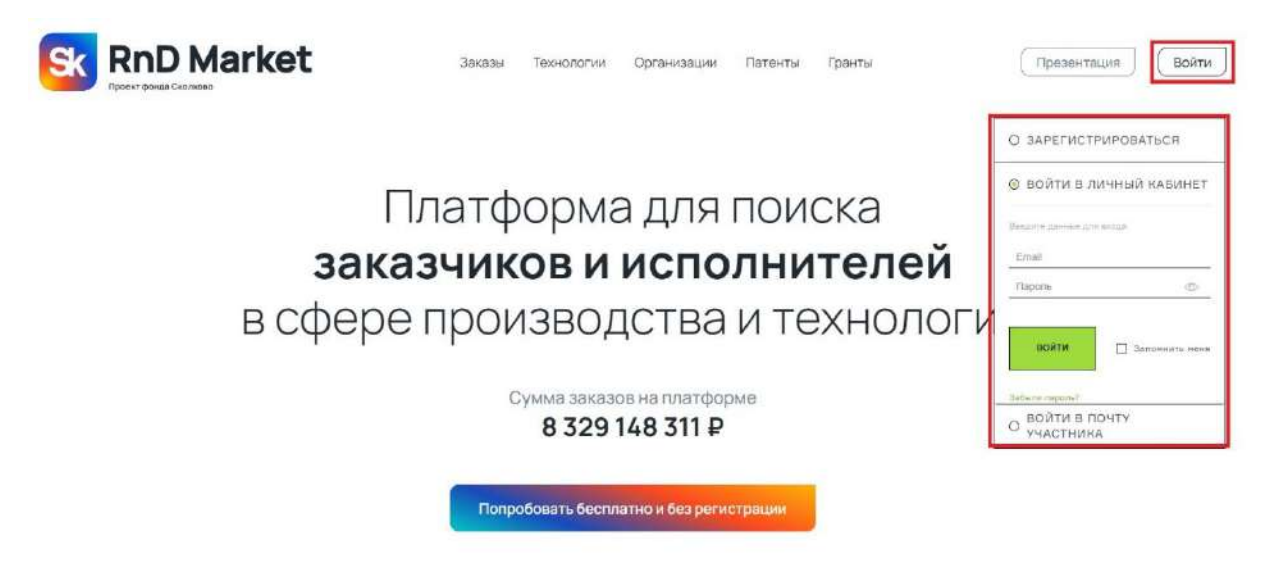

Далее для входа в личный кабинет Вам понадобится Логин (представляет собой электронную почту, указанную при Вашей регистрации на платформе) и Пароль. Если у Вас уже есть логин/пароль - необходимо ввести его при входе.

Если Вы еще не зарегистрированы в системе - необходимо пройти процесс регистрации.

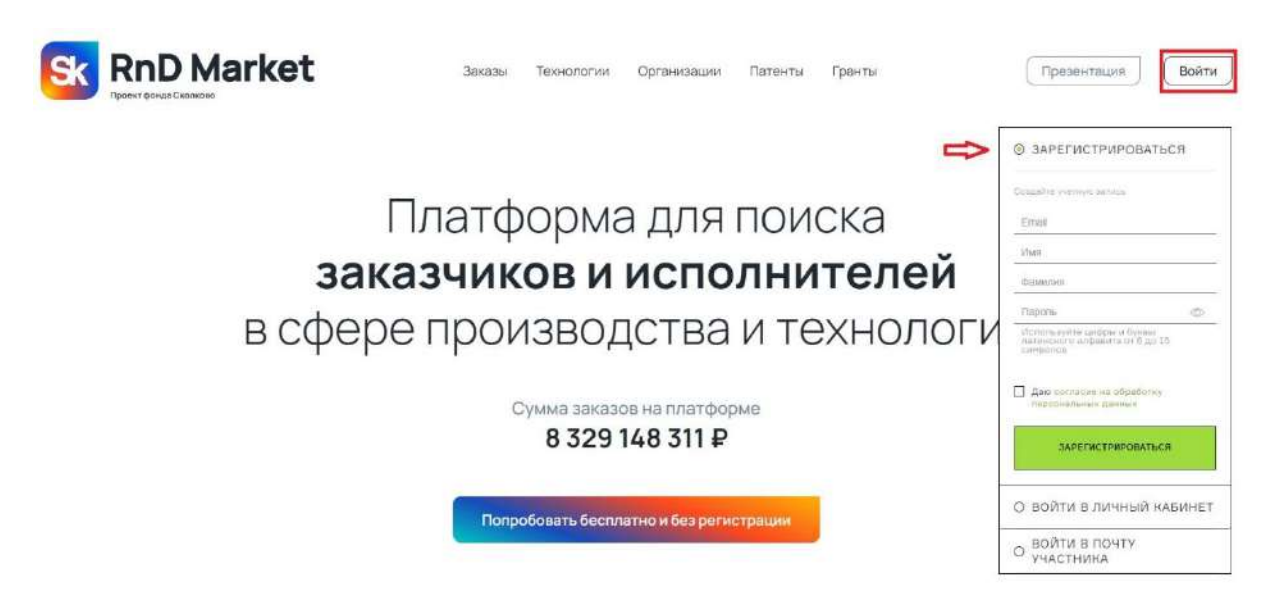

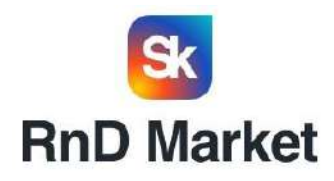

#### Заполните недостающие данные

| Plan                                                                |                                                                            |                               |
|---------------------------------------------------------------------|----------------------------------------------------------------------------|-------------------------------|
| e ini ri                                                            |                                                                            |                               |
| Иван                                                                |                                                                            |                               |
| Отчество                                                            |                                                                            |                               |
| Иванович                                                            |                                                                            |                               |
| В какой стране                                                      | зарегистрирована ваша организаци                                           | R.                            |
| Выберите                                                            | из списка                                                                  | ~                             |
|                                                                     |                                                                            |                               |
| Введенные вам<br>следующем ша                                       | ии телефон и почтовый адрес потреб;<br>ге                                  | уют подтверждения на          |
| Введенные вам<br>следующем ша<br>Код страны                         | ии телефон и почтовый адрас потреб<br>га<br>Номар телефона                 | уют подтверждания на          |
| Вводенные вам<br>спедующем ша<br>Код страны<br>Выбер ~              | и телефон и почтовый адрес потреб<br>ге<br>Номер телефона<br>900 900 9000  | уют подтверждения на<br>— 0/1 |
| Весденные вам<br>следующем ша<br>Код страны<br>Выбер ><br>Эл. почта | ии телефон и почтовый адрес потреб<br>ге<br>Номер телефона<br>900 900 9000 | уют подтверждения на<br>0/1   |

Если у вас возникли проблемы напишите в службу технической поддержи

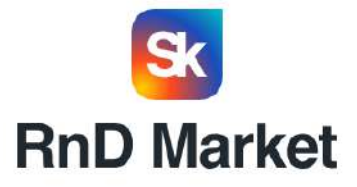

### Подтвердите данные учетной записи

Эл. почта, на которую придёт код, скопируйте и вставьте его в соответствующее поле

| Запросить код Код подтверждения: |               |                    |         |
|----------------------------------|---------------|--------------------|---------|
|                                  | Запросить код | Код подтверждения: | C       |
|                                  |               |                    |         |
| OF ROUTS HE FORTBEDWARLS         |               | On noute up nontre | DWRELA  |
| Эл.почта не подтверждена         |               | Эл.почта не подтве | ерждена |
| Эл.почта не подтверждена         |               | Эл.почта не подтве | ерждена |
| Эл.почта не подтверждена         |               | Эл.почта не подтас | ерждена |

Если у вас возникли проблемы напишите в службу технической поддержи

## 1.2 Регистрация Организации на платформе RND

После того, как пользователь зарегистрировался на платформе, ему необходимо зарегистрировать Организацию, к которой он относится.

Если компания уже была зарегистрирована в системе ранее, то регистрировать ее повторно не нужно - достаточно запросить доступ у Администратора личного кабинета. Для этого необходимо нажать на кнопку «Присоединиться к существующей организации».

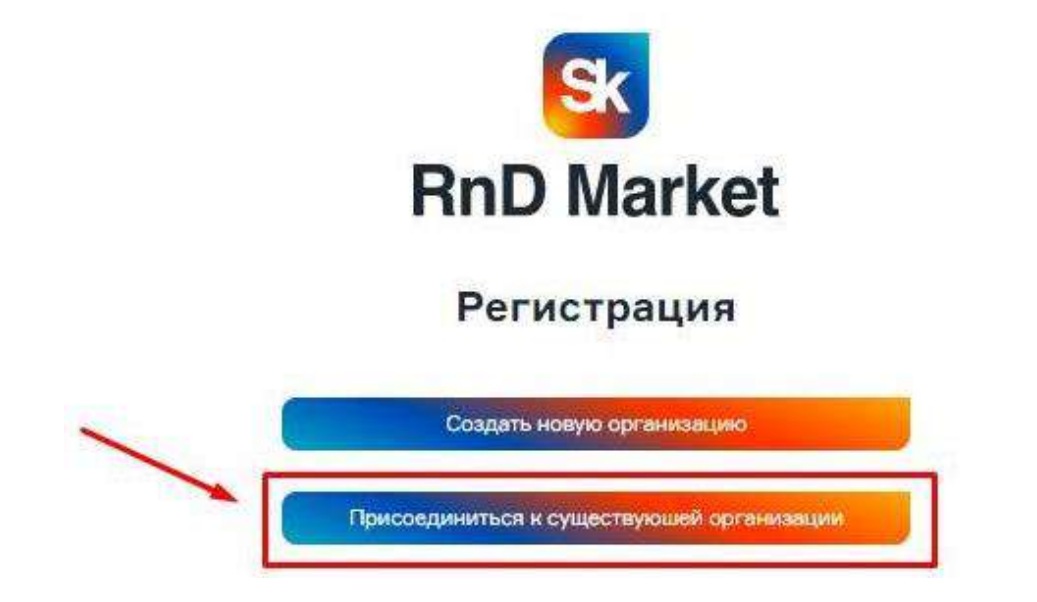

Далее для осуществления поиска нужной компании необходимо ввести её название или ИНН.

Учестники Мероприятия Медиацентр Образование

Q Rais goliserson

| SK                                                                                                    | SK                                                                                                    |  |  |
|----------------------------------------------------------------------------------------------------|----------------------------------------------------------------------------------------------------|--|--|
| RnD Market                                                                                                    | RnD Market                                                                                                    |  |  |
| Запрос на добавление                                                                                                    | Запрос на добавление                                                                                                    |  |  |
| рез форму вы можете отправить запрос администратору<br>чного кабинета организации, в которой вы работаете.<br>ининотратор получит письмо на электронную и в личном<br>бинеге предоставит вам досгуп. | Чарез форму вы монете отпревить запрос администратору<br>личного набинета организации, в ногорой вы работаето.<br>Администратор получит письмо на электранную и в личном<br>кабинете предостаент век доступ. |  |  |
| берите прознитацино<br>Выберите организацино из слиски                                                                                                    | Выберите организацию из списка 🖈                                                                                                    |  |  |
| дпосине                                                                                                    | 7723396928                                                                                                    |  |  |
| 000 "АНИЗОПРИНТ": 7723396028                                                                                                    | 000 "AHVI300PVI-T": 7723396928                                                                                                    |  |  |

Поиск организации по наименованию

Участнини Мероприятия Медиацентр Образование

Поиск организации по ИНН

Q Кан добратьств

После того, как организация будет найдена, необходимо нажать на кнопку «Присоединиться к этой организации».

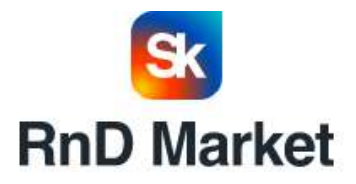

## Запрос на добавление

Через форму вы можете отправить запрос администратору личного кабинета организации, в которой вы работаете. Администратор получит письмо на электронную и в личном кабинете предоставит вам доступ.

| 1 |  |  |
|---|--|--|
|---|--|--|

При необходимости следует указать должность и нажать на кнопку «Отправить запрос».

| Rn             | D Market       |  |
|----------------|----------------|--|
| От             | правка запроса |  |
| ФИD            |                |  |
| Зорина Светлан | a              |  |
| Должность      |                |  |
| менеджер       |                |  |
|                | Concernation   |  |

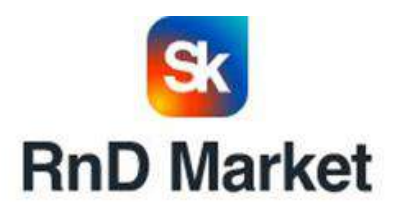

# Запрос на добавление

Через форму вы можете отправить запрос администратору личного кабинета организации, в которой вы работаете. Администратор получит письмо на электронную и в личном кабинете предоставит вам доступ.

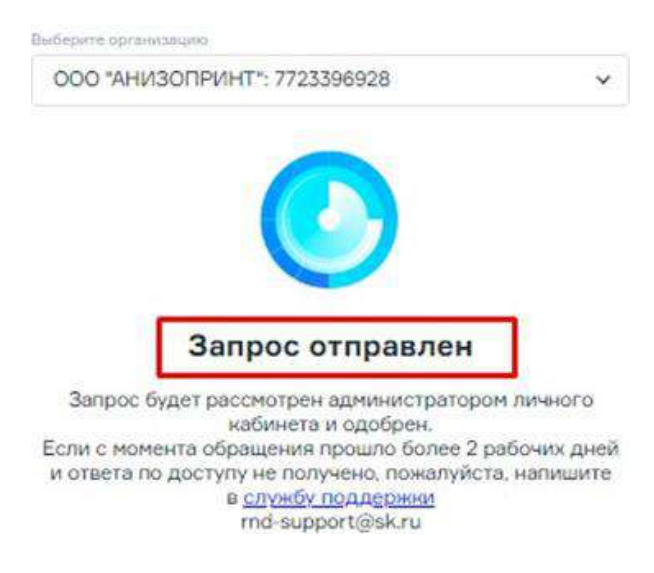

В случае возникновения вопросов просьба обращаться в службу поддержки <u>RND- Support@sk.ru</u>

Если Организация еще не зарегистрирована в системе, то на главной странице регистрации необходимо выбрать пункт «Создать новую организацию».

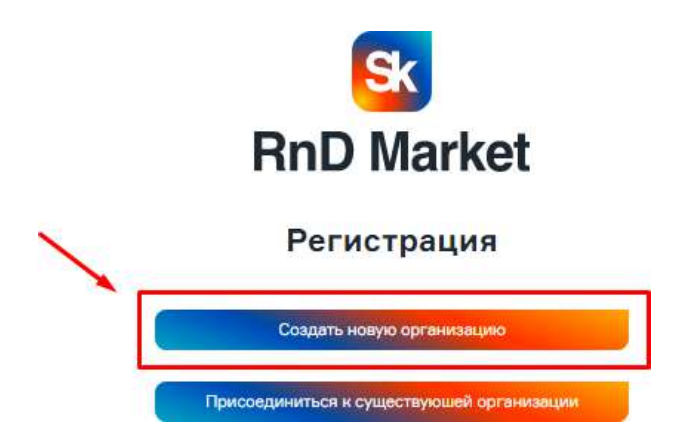

При вводе ИНН система «подтянет» все данные по ней.

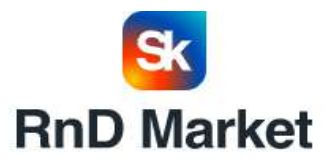

Регистрация организации Введите ИНН, чтобы создать аккаунт компании и укажите данные администратора. После ввода вашего номер ИНН данные автоматически загрузятся из ЕГРЮЛ, но вы можете поправить любые данные

| 97  | 23141835                         |                 |
|-----|----------------------------------|-----------------|
| +   | Данные компании                  |                 |
| 4   | Юридический адрес                |                 |
| +   | Фактический адрес                |                 |
| H I | Банковские реквизиты             |                 |
| ÷.  | Данные руководителя              |                 |
| + 1 | Данные администратора            |                 |
| еги | стрируя компанию, вы даете согла | сие по Политике |

Нажатием на «+» можно ознакомиться с информацией, которая «подтянулась» при вводе ИНН, и при необходимости отредактировать ее.

Также обязательно следует указать Тип компании.

| VIHH wormakere*                                                                                                    |  |
|----------------------------------------------------------------------------------------------------|--|
| 9723141835                                                                                                    |  |
|                                                                                                    |  |
| <ul> <li>Данные компании</li> </ul>                                                                                             |  |
| — Данные компании                                                                                                    |  |
| — Данные компании<br>Тип конпакки*<br>Заказчик                                                                                  |  |
| <ul> <li>Данные компании</li> <li>Тип конпании*</li> <li>Заказчик</li> <li>Исполнитель</li> </ul>                               |  |
| <ul> <li>Данные компании</li> <li>Тип вонпании*</li> <li>Заказчик</li> <li>Исполнитель</li> <li>Заказчик/Исполнитель</li> </ul> |  |

Далее необходимо нажать кнопку «Зарегистрировать компанию». Если при этом часть полей не заполнена (или поля заполнены некорректно) - система сообщит об этом и выделит ошибочно заполненные (или не заполненные) поля красным.

| ОК                                                                         |
|----------------------------------------------------------------------------|
| <ul> <li>Данные руководителя</li> <li>Данные администратора</li> </ul>     |
| @anious*                                                                   |
| Давыдов                                                                    |
| Umn*                                                                       |
| Николай                                                                    |
| Отчество*                                                                  |
| Введите отчество                                                           |
| Далиность"                                                                 |
| Введите должность                                                          |
| Tenedow.                                                                   |
| Введите телефон                                                            |
| Регистрируя компанию, вы даете согласие по Политике<br>персональных данных |
| Зарегистрировать иомпанию                                                  |

## 2. Создание заявки на реверс-инжиниринг в рамках ШРФ 208

Для получения возможности полноценной работы с платформой, необходимо заполнить профиль организации более, чем на 60% (заполняются разделы «О нас», «Услуги», «Оборудование», «Объекты ИС» и др.)

| no | офиль компании запранен на 75 %  |                                               |                                                    |                                                                    |                                    | NOMAN                   |                                                     |
|----|----------------------------------|-----------------------------------------------|----------------------------------------------------|--------------------------------------------------------------------|------------------------------------|-------------------------|-----------------------------------------------------|
| Ŧ  | Профиль организации 🔹 👻          | ANU ALE                                       | пствоп                                             | U TEXHU                                                            | JOI MAE                            | KUNIY                   |                                                     |
|    | Предварительный просмотр         | РАЗВИТИ                                       | Ю"                                                 |                                                                    |                                    |                         |                                                     |
|    | О нас 🔹                          | АВТОНОМНАЯ НЕКОММ                             | ЕРЧЕСКАЯ ОРГАНИЗАЦИ                                | IЯ "АГЕНТСТВО ПО TE)                                               | КНОЛОГИЧЕСКОМУ РА                  | ЗВИТИЮ"                 | Pocca                                               |
|    | Реализованные проекты            |                                               |                                                    |                                                                    |                                    |                         |                                                     |
|    | Сотрудники                       | Принидложность<br>Микробизнес                 | Тит компании<br>Заказчик/Исполнитель               | Реализорано просклов                                               | wordenburgene 40                   | 2016                    | Год ансредитация                                    |
|    | ОКВЭДы, отрасли и<br>направления | Общий оборот компании                         |                                                    | -                                                                  |                                    |                         |                                                     |
|    | Услуги                           | Нет данных<br>2021, тыс. руб                  | Нет данных<br>2022, тыс. руб                       | Нет данных<br>2023, тыс. руб                                       |                                    |                         |                                                     |
|    | Технологии и продукция           | Онас Реквизиты                                | ОКВЭДы, отрасли и нал                              | равления Техноло                                                   | гии и продукция У                  | слуги Оборудование      | Объекты ИС                                          |
|    | Оборудование                     | <br>Программное обеспече                      | ние                                                |                                                                    |                                    |                         |                                                     |
|    | Объекты ИС                       |                                               |                                                    |                                                                    |                                    |                         |                                                     |
|    | Программное обеспечение          | международная экспер<br>Агентство учреждено в | пная организация и интег<br>целях создания условий | ратор современных т<br>для осуществления тр<br>йствие российским р | ехнологии<br>хансфера технологий и | и развития высокотехнол | погичного производства<br>нешений мирового уровня с |
| J  | Аккредитация                     | целью достижения кон                          | курентоспособности отеч                            | ественной продукции                                                |                                    | enno reanonorn resuma p | ementin imposor o ypositi e                         |

Для создания заявки на реверс-инжиниринг по ПП РФ 208 необходимо в меню с левой стороны экрана перейти в раздел «Я заказчик» и нажать на кнопку «Создать заявку».

| S RnD Market                            |                                             |            |                                |                           | Sk Charle y van ten and                 | rpeers Castana |
|-----------------------------------------|---------------------------------------------|------------|--------------------------------|---------------------------|-----------------------------------------|----------------|
| Профиль констании запилнан на 75%<br>та | Я заказчик                                  |            |                                |                           |                                         | ать заявку     |
| E                                       | <ul> <li>За собственные средства</li> </ul> | Мекрогрант | Прант по ПП 209 🔵 За сче       | ет средств гранта ФСИ 🏾 🌀 | Скрыть отменённые за                    | BRBRW          |
| Заявки<br>Я заказчик                    | • Статус занова<br>Все                      |            | ~                              |                           |                                         |                |
| Я исполнитель                           | Каппгерии услут<br>Бъяберите на сликала     | G          | Отрисон<br>Выябирати из стиска |                           | mpasterione<br>Raafferparte als chances | 9              |
|                                         |                                             |            |                                |                           |                                         |                |

В появившемся окне «Выбор способа оплаты» указать, что хотите подать заявку на реверс-инжиниринг в рамках ППРФ №208.

## Выберите способ оплаты

| За собственные средства               |          |
|---------------------------------------|----------|
| Иикрогрант                            |          |
| За счёт средств гранта ФСИ            |          |
| Реверс-инжинирнг (в рамках 208 ПП РФ) |          |
| процесс создан                        | N SUMBRA |
|                                       |          |
|                                       |          |
|                                       |          |

Заполнить сведения о комплектующем изделии

На данном шаге Заявителю необходимо заполнить все необходимые поля, содержащие информацию по Заявке. Поля, обязательные для заполнения, помечены звездочкой (\*).

Блок «Общие сведения о Заявке»:

• Краткое описание задачи\* (здесь всегда указывается «разработка конструкторской документации).

Блок «Сведение о комплектующих»:

- Наименование комплектующего изделия\*;
- ОКПД\* комплектующего изделия\*;
- TH ВЭД;

• Наличие образца аналогичного комплектующего, удовлетворяющего требованиям Организации, в физическом виде, который Организация готова передать на безвозмездной основе АНО "АТР", исполнителям (разработчикам) и(или) производителям;

• Производитель аналогичного комплектующего, удовлетворяющего требованиям Организации\*;

• Экспертная оценка потенциальной стоимости закупки единицы комплектующего, руб./ед\*;

• Ежегодный спрос Организации на комплектующее, ед./год\*.

• Готовность предоставления копии бухгалтерского баланса организациипотребителя за предыдущие 2 отчетных периода (форма № 2) по запросу Агентства

• Готовность принимать участие в формировании и согласовании технического задания на комплектующее

• Сведения о конечной продукции, в составе которой используется комплектующее изделие\*;

• ОКПД2 конечной продукции\*

Поле «ОКПД 2 комплектующего изделия» заполняется следующим образом:

• Необходимо указать 6-тизначный код ОКПД 2 комплектующего изделия (код необходимо вводить с использованием символа «.»), если система не находит указанный код, значит этого кода ОКПД 2 нет в перечне критических комплектующих изделий, утверждаемых Министерством промышленности и торговли Российской Федерации (далее - Минпромторг), и это комплектующее изделие не может быть подано для участия в программе гранта.

Со списком ОКПД 2 утвержденных Минпромторгом можно ознакомиться, нажав на подсказку в названии строки.

| Сведения о комплектующих                                                                  |                                                                                                    |
|-------------------------------------------------------------------------------------------|----------------------------------------------------------------------------------------------------|
| "Наименование комплектующего изделия                                                      |                                                                                                    |
| Например, Компрессор Siemens STC-GC 100-3                                                 |                                                                                                    |
| «ОКПД 2 (Перечень ОКПД 2, допустимых для получения гранта, доступе <mark>: здесь</mark> ) |                                                                                                    |
| Выберите из списка                                                                        | ~                                                                                                    |
| тн вэд                                                                                    |                                                                                                    |
| Выберите из списка                                                                        | ~                                                                                                    |
|                                                                                           | Сведения о комплектующих<br>"Неименовение комплектующего изделия<br>Например, Компрессор Siemens STC-GC 100-3<br>«ОКЛД 2 (Перечень ОКЛД 2, допустимых для получения гранта, доступе вдесь<br>Выберите из списка<br>тн вэд<br>Выберите из списка |

| Сведения | 0 | комплектующих |
|----------|---|---------------|
|----------|---|---------------|

| ОКПД 2 (Перечень ОКПД 2, допустимых для получения гранта; доступен здесь)                                                                                                    |                                                                                                    |
|----------------------------------------------------------------------------------------------------|----------------------------------------------------------------------------------------------------|
| Выберите из списка                                                                                                    | ø                                                                                                    |
| [ page ad                                                                                                    | ×                                                                                                    |
| 28.11.13<br>28.11.13: Двигатели внутреннего сгорания поршневые с в<br>вличие образца аналогичного комплектующего, удовлетворяющего требовани<br>рганизация готова передать на безакозмездной основе АНО 'ATP', исполнителя                                                                                        | оспламенением от сжатия прочие<br>вы Организации, в физическом виде, который<br>и (разработчикам) и(чли) производителям                 |
| 28.11.13<br>28.11.13: Двигатели внутреннего сгорания поршневые с ви<br>аличие образца аналогичного комплектующего, удовлетворяющего требовани<br>рганизация готова передать на безвозмездной основе АНО "АТР", исполнителя<br>Да: — Нет                                                                           | спламенением от сжатия прочие<br>м Организации, в физическом виде, который<br>и (разработчикам) и(кли) производителям                   |
| 28.11.13<br>28.11.13: Двигатели внутреннего сгорания поршневые с ви<br>аличие образца аналогичного комплектующего, удовлетворяющего требовани<br>рганизация готова передать на безвозмездной основе АНО "АТР", исполнителя<br>Да: - Нет<br>Производитель аналогичного комплектующего, удовлетворяющего требования | оспламенением от сжатия прочие<br>м Организации, в физическом виде, который<br>и (разработчикам) и(или) производителам<br>м Организации |

Также можно найти ОКПД 2 по названию

## Сведения о комплектующих

"Наименование комплектующего изделия

Например: Компрессор Siemens STC-GC 100-3

\*ОКПД 2 (Перечень ОКПД 2, допустимых для получения гранта, доступен здесь )

Выберите из списка

двигатели внутр

28.11.13: Двигатели внутреннего сгорания поршневые с воспламенением от сжатия прочие

 $\wedge$ 

×

29.10.12: Двигатели внутреннего сгорания поршневые с искровым зажиганием, с рабочим объемом цилиндров более 1000 см3 для автотранспортных средств

29.10.13: Двигатели внутреннего сгорания поршневые с воспламенением от сжатия для транспортных средств

• Блок «Сведения об организации»: заполняется автоматически данными из личного кабинета

| -= | Профиль организации           | Сведения об Ор              | оганизации                           |
|----|-------------------------------|-----------------------------|--------------------------------------|
|    |                               | «Полное наименование        |                                      |
| Ŧ  | Заявки                        | ОБЩЕСТВО С ОГРАНИЧЕННО      | ОЙ ОТВЕТСТВЕННОСТЬЮ "АЙ ТИ ВИ ГРУПП" |
| c  | Организации                   | «Краткое наименование       |                                      |
| .E | 2                             | ООО "АЙ ТИ ВИ ГРУПП"        |                                      |
| U  | База патентов                 | «Юридический адрес          |                                      |
| 1  | Патентование<br>и регистрация | 121205, г Москва, ул Нобеля | д7.                                  |
| 0  |                               | чинн                        | *OFPH                                |
| R  | Юридические услуги            | 7717502208                  | 1037789064081                        |
|    | 04                            |                             |                                      |

• Блок «Сведения об ответственном лице от Организации»: заполняется автоматически данными из личного кабинета

| 1 | Патентование<br>и регистрация | Сведения об ответственном лице от Организации |
|---|-------------------------------|-----------------------------------------------|
| 2 | Юридические услуги            | *Должность                                    |
| B | Domonite                      | менеджер                                      |
| 8 | Помощь                        | *ΦN0                                          |
|   |                               | Василий Владимирович Петров                   |
|   |                               | «Телефон                                      |
|   |                               | Введите текст                                 |
|   |                               | *3n. novre                                    |
|   |                               | vpetrovrnd@yandex.ru                          |

После заполнения всех необходимых полей необходимо нажать на кнопку «Далее». Также на данном этапе можно отменить создание Заявки, нажав кнопку «Отменить заявку».

| C       | Организации                   | Сведения об ответственном лице от Организации |
|---------|-------------------------------|-----------------------------------------------|
| 13      | База патентов                 | *Должность                                    |
| Count 1 |                               | Введите текст                                 |
| -1+     | Патентование<br>и регистрация | ۰۵۸۵ (No.                                     |
| 0       | Юридические услуги            | Сергей Антонович Мешуков                      |
|         |                               | "Телефон                                      |
| 0       | Помощь                        | Введите текст                                 |
|         |                               | *Эл. почте                                    |
|         |                               | vogogo1942@nzaif.com                          |
|         |                               | Отменить заявку Далее                         |

После нажатия кнопки «Далее» заявка будет создана и опубликована на портале.

На следующем этапе необходимо скачать сформированное системой письмо обоснование, нажав на кнопку «скачать документы», распечатать его на бланке организации и подписать.

Подписанная скан-копия письма-обоснования (заявки) загружается в поле «прикрепите подписанную анкету», после чего на портал также подгружаются 2 фотографии комплектующего изделия (а также чертежи, паспорт изделия при их наличии).

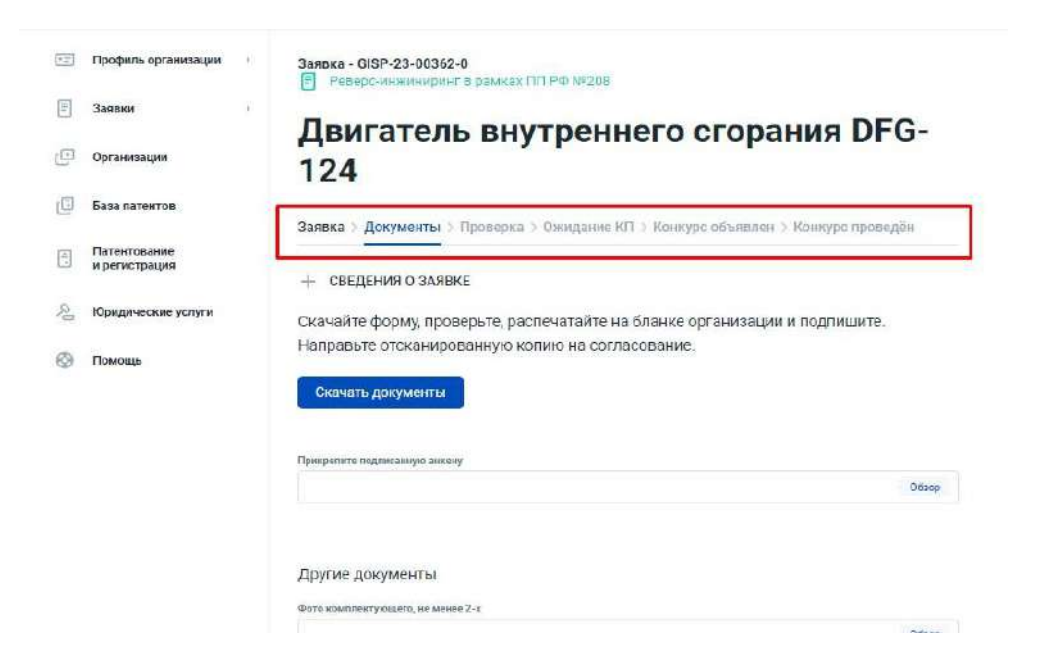

После загрузки необходимых файлов-материалов заявки необходимо нажать на кнопку «Отправить на проверку», после нажатия заявка направится в АНО «Агентство по технологическому развитию» и будет рассмотрена.

| 5)  | Профиль организации           | ಿ                   | Другие документы                                    |        |
|-----|-------------------------------|---------------------|-----------------------------------------------------|--------|
| 3   | Заявки                        | $\mathcal{G}^{(1)}$ | GUYED HERRETRYTYNCLEFTO, ME MARHER 27.3             | 0500   |
| Ð   | Организации                   |                     |                                                     |        |
| 3   | Беза патентов                 |                     | Калым насларта надалимі (три нальчик)               | Ofice  |
| 111 | Патентованне<br>и регистрация |                     |                                                     |        |
| 200 | Юридические услуги            |                     | Техническое заднине на разработку Род (лон катичин) | Ofisia |
| 9   | Помощь                        |                     | rationare                                           |        |
|     |                               |                     |                                                     | Обзор  |
|     |                               |                     | Другие докуманты (при ниганам)                      |        |
|     |                               |                     |                                                     | Office |

Статус заявки можно наблюдать в разделе «Я заказчик» по фильтру «Грант ППРФ 208»

| Я заказчик                         |                      |                    |                         |                            |             | Созд           | ать заявку         |
|------------------------------------|----------------------|--------------------|-------------------------|----------------------------|-------------|----------------|--------------------|
| За собственные средства Иикрогрант | • Грант по ПП 208    | За счет с          | редств гранта           | афси Ø                     | Скрыть отме | енённые за     | явки               |
| Статус заявки                      |                      |                    |                         |                            |             |                |                    |
| Bce                                |                      | ~                  |                         |                            |             |                |                    |
| Найдено заявок: 3                  |                      |                    | л                       | Сбросить фи                | ильтры      | Примен         | ить фильтр         |
| Название                           | Дата<br>лубликации Ф | Срок<br>исполнения | Статус                  | Бюджет                     | Просмотры   | КП<br>получено | КП<br>в подготовке |
| TECT 2                             | 01.02.2024           | до 24 мес.         | В работе у<br>заявителя | по результатам<br>конкурса | 1           | 0              | 0                  |

По возникающим вопросам писать в службу технической поддержки <u>RND-Support@sk.ru</u>

## 3. Подача коммерческих предложений по заявкам на реверс- инжиниринг в рамках ПП РФ 208

Для подачи коммерческих предложений по заявкам реверс-инжиниринг в рамках ПП РФ 208 необходимо перейти в раздел «Я исполнитель» в левом меню и открыть заявку, по которой необходимо подать коммерческое предложение.

Для наиболее быстрого поиска подходящей заявки можно воспользоваться фильтрами.

| SK RnD Market                     |                                                        |                      |                              |                    |                          |
|-----------------------------------|--------------------------------------------------------|----------------------|------------------------------|--------------------|--------------------------|
| Профиль хомпении заполнен на 73 % | Пиополнитоль                                           |                      |                              |                    |                          |
| 🖅 Профиль организации             | , я исполнитель                                        |                      |                              |                    |                          |
| Аккредитация                      | Q. Поиск                                               |                      |                              |                    |                          |
| В Залеки                          | • За собственные средства Микрогрант                   | • Грант по ПП 208    | За счет средств гранта ФСИ 🏮 | 3аявки, с          | которыми я работаю       |
| Язаказчик                         | Статус заявани                                         | Hasteriume T3        |                              | Perindikai         |                          |
| Я исполнитель                     | Bce                                                    | Bce                  | ~                            | выберите на списка | ~                        |
| С Организации                     | Все<br>Конкурс объявлен                                | па, доступен адесь ) |                              |                    | л ~                      |
| Каталог технологий и<br>продукции | Ожидает коммерческих предложений 🔌<br>Конкурс проведён | ¢                    |                              | Эбрасить фильтры   | <b>Г</b> рименить фильтр |
| База патентов                     | Тып оплаты Золаки                                      | Сртанизация          | Дата публикации = Срок п     | одачи КП Статус    | Бюджот Наличие<br>ТЗ     |
|                                   |                                                        |                      |                              |                    |                          |

Если Ваша компания не является квалифицированным исполнителем, то подача коммерческих предложений по заявке на реверс-инжиниринг по ПП РФ 208 невозможна.

Для начала работы с заявкой необходимо пройти квалификацию в АНО «Агентство по технологическому развитию». Сделать это можно, нажав на кнопку «Пройти квалификацию через ГИСП».

Более подробную информацию вы можете найти в руководстве пользователя и презентации.

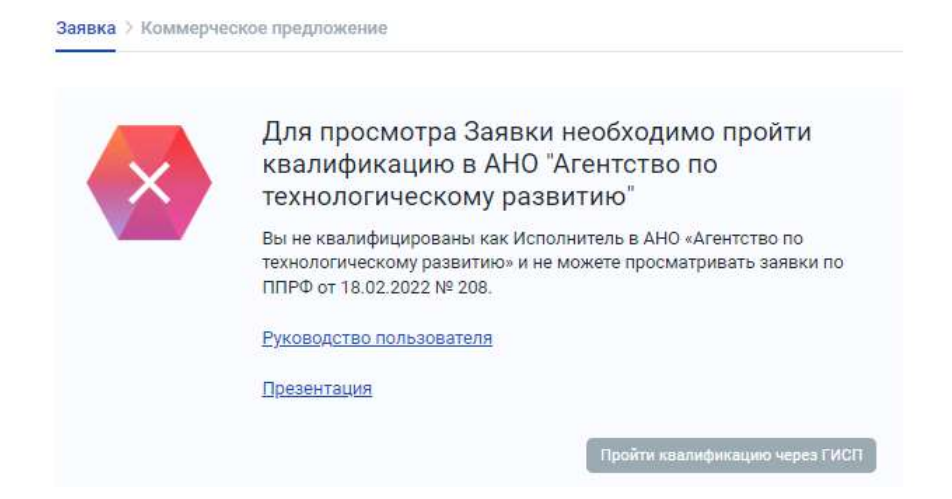

Если Ваша организация является квалифицированным исполнителем, то подача коммерческих предложений доступна.

Для подачи коммерческого предложения необходимо перейти в карточку заявки и нажать на кнопку «Начать работу с заявкой».

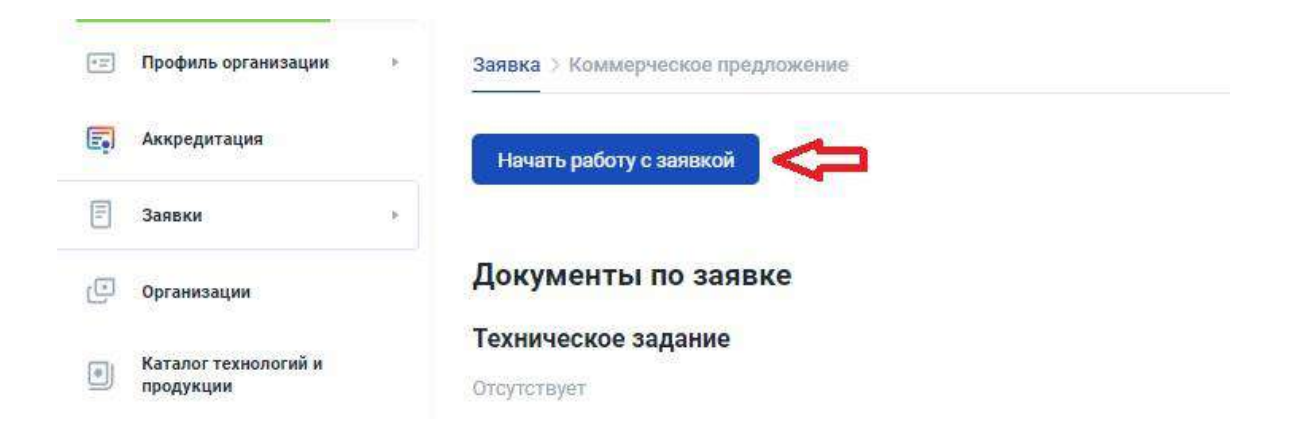

После этого откроется форма для заполнения данных о коммерческом предложении.

|                                                                                                    | 10/20/00                                                                 |
|----------------------------------------------------------------------------------------------------|--------------------------------------------------------------------------|
| Введите текст                                                                                                    | 0/200                                                                    |
| Бюджет                                                                                                    |                                                                          |
| Разработка РКД*                                                                                                    | Изготовление опытного образца *                                          |
| Введите сумму, ₽                                                                                                    | Введите сумму, ₽                                                         |
| Провадение испытаний *                                                                                                    |                                                                          |
| Введите сумму,₽                                                                                                    |                                                                          |
| President and the second second second second second second second second second second second second second se                                                             |                                                                          |
|                                                                                                    |                                                                          |
| Возмажность сернйного выпуска изделия                                                                                                    |                                                                          |
| Возмажнаать серийного выпуска изделия<br>• Да Нет                                                                                                    |                                                                          |
| Возможность серийного выпуска изделия<br>Да Нет<br>В случае отсутствия готовности серийного производс<br>производителей-партнеров                                           | тва изделия на базе своей организации, просим указать потенциальных      |
| Возможность серийного выпуска изделия<br>Да Нет<br>В случае отсутствия готовности серийного производс<br>производителей-партнеров<br>Укажите наименование юридического лица | тва изделия на базе своей организации, просим указать потанциальных<br>а |

По окончании заполнения формы необходимо нажать на кнопку «Далее».

После этого откроется окно для размещения пакета документов коммерческого предложения.

Необходимо скачать заполненный шаблон коммерческого предложения, распечатать его на бланке организации и подписать. Скан-копия подписанного коммерческого предложения загружается на портал в соответствующее поле.

|                          | Далее необходимо отправи                                                                                        | ть подписанный пакет документов на | à      |
|--------------------------|----------------------------------------------------------------------------------------------------|------------------------------------|--------|
| _                        | проверку. Для этого<br>Скачайте и распечатайте фа                                                               | айл КП на фирменном бланке         |        |
|                          | организации. Подпишите и                                                                                        | загрузите ее                       |        |
| рикрепить коммерческое л | protosioner en el compositioner en el compositioner en el compositioner el compositioner el compositioner el co |                                    | 06000  |
|                          |                                                                                                    |                                    | Sec. 1 |
| реципить дополнитольны   | p.gmm/wentu                                                                                                    |                                    |        |
|                          |                                                                                                    |                                    | 0600   |

Также на данном этапе можно отменить подачу коммерческого предложения, нажав на кнопку «Отменить подачу КП».

После прикрепления файлов необходимо нажать на кнопку «Отправить документы». После данного действия коммерческое предложение будет направлено на рассмотрение.

|                                   | Подписание документов                                                                |                  |
|-----------------------------------|--------------------------------------------------------------------------------------|------------------|
|                                   | Далее необходимо отправить подписанный пак<br>проверку. Для этого:                   | ет документов на |
|                                   | Скачайте и распечатайте файл КП на фирменно<br>организации. Подпишите и загрузите её | м бланке         |
| Transferration and a second state |                                                                                      |                  |
|                                   | na dikata manana                                                                     | 0630             |
| занрегить рополнител              | anan dayararan                                                                       |                  |
|                                   |                                                                                      | Odao             |
|                                   | × 1                                                                                  |                  |

После отправки коммерческого предложения имеется возможность его отзыва. Для этого необходимо нажать на кнопку «Отозвать коммерческое предложение».

| - |                                             |
|---|---------------------------------------------|
|   | Коммерческое предложение на<br>рассмотрении |
|   | Отозвать коммерческое предложение           |